## Storno ulaznog računa za osnovno sredstvo

Zadnje ažurirano25/10/2023 10:17 am CEST

## Unos ulaznog storna računa za osnovno sredstvo koje je već u upotrebi

U izborniku **Poslovanje** odaberemo **Ulazni računi u**nesemo podatke sa primljenog storna računa.

## Dodavanje rashoda

 Na padajućem izborniku odaberemo rashod imovine u pripremi koji smo koristili na ulaznom računu za koji je vezan storno računa, npr. 0270 (prijašnji konto) s odgovarajućom stopom PDV-a.

2 Program će prikazati polje Osnovno sredstvo.

Iz padajućeg izbornika odaberemo osnovno sredstvo na koje se odnosi storno računa.

4 Odaberemo Odmah u upotrebu i smanjuje ispravak vrijednost.

(Vrijednost će se smanjiti jer je iznos negativan).

- 5 Provjerimo Iznos osnovice odabranog rashoda i PDV.
- 6 Kliknemo Spremi red.
- 7 Račun **potvrdimo**.

| Rashod: *             | 0371-Oprema u pripremi, Opća stopa, Roba, Osnovno sre * $\lor$ |         | + / |
|-----------------------|----------------------------------------------------------------|---------|-----|
| Vrsta obračuna PDV-a: |                                                                | ~       |     |
| Osnovno sredstvo:     | 1 - Laptop HP 3252                                             | × ~     | + / |
| Osnovica:             | -640,00 Iznos PDV-a(25%):                                      | -160,00 |     |
| Opis:                 |                                                                |         |     |
| Konto:                | 0371 - Oprema u pripremi 🗸 🗸                                   |         |     |
| Veza s predujmom:     |                                                                | ~       |     |
| Prijenos u upotrebu:  | 🔘 Ne ide odmah u upotrebu                                      |         |     |
|                       | 🔘 Ne ide odmah u upotrebu i smanjuje ispravak vrijednosti      |         |     |
|                       | Odmah u upotrebu                                               |         |     |

Odmah u upotrebu i smanjuje ispravak vrijednosti

## 🖹 Sačuvaj red